## **Requesting and Completing Events**

There are two ways to request or complete an event.

To request or complete an event from **Request Event**:

1. Right click on the patient row. From the dropdown list choose Request Event. Then choose the appropriate event from the second dropdown list.

| TRA1,.              | *NOTOUCH, PCHEDNT<br>58y F         | Hyperglycemia            | IView                                                |                                         |
|---------------------|------------------------------------|--------------------------|------------------------------------------------------|-----------------------------------------|
| TRA2,.              | Available                          |                          | Orders<br>MAR<br>Results Review                      |                                         |
| CCS1,.              | *PCHED, PCHED1LP<br>58y F          | Hyperglycemia            | Assessments<br>Documents                             |                                         |
| CCS2,.              | Available                          |                          | Hand Off<br>Triage Summary<br>ED Triage Reassessment |                                         |
| CCS3,.              | Assigned                           |                          | ED Documentation<br>Vital Signs                      |                                         |
| CCS4,.              | Assigned                           |                          | Activities of Daily Living Request Event Start Event | 1 BPMH                                  |
| STA1,.              | Assigned                           |                          | Complete Event ><br>Set Events                       | Admit Orders Entered<br>BPMH Completed  |
| STA2,.<br>V/A Alert | 3 *NOTOUCH, PCHEDTR<br>58y F 🧔 🕲 🕸 | Dx: Hyperglycemia 790.29 | Assign/Unassign Others<br>Patient Reports            | Discharge<br>Dr Recheck                 |
| STA3,.              | * <b>PCHED, PCHED5LP</b><br>58y F  | Hyperglycemia            | Discharge Process                                    | Isolation<br>MHCR                       |
| STA4,.              | Assigned                           |                          |                                                      | No ERP Seen<br>Pharmacy<br>Primary RDMH |
| STA5,.<br>V/A Alert | 3 *NOTOUCH, PCHEDPH<br>58y F 🔅 👰   | Hyperglycemia            |                                                      | Registration<br>Triage                  |
| STA6,.              | Assigned                           |                          |                                                      | V/A ED Use<br>Workers Comp              |

2. An icon will appear under the Patient Information column.

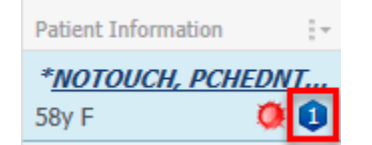

3. When the event is completed, right click on the patient row and choose Complete Event. Choose the appropriate event to complete.

| Room I+             |   | Patient Information               | Patient Details      |                                                     |   |                        |
|---------------------|---|-----------------------------------|----------------------|-----------------------------------------------------|---|------------------------|
| TRA1,.              |   | *NOTOUCH, PCHEDNT<br>58y F Q 1    | Hyperglycemia        |                                                     | _ |                        |
| TRA2,.              |   | Available                         |                      | IView<br>Orders<br>MAR                              |   |                        |
| CCS1,.              |   | * <b>PCHED, PCHED1LP</b><br>58y F | Hyperglycemia        | Results Review<br>Assessments                       |   |                        |
| CCS2,.              |   | Available                         |                      | Documents<br>Hand Off<br>Triage Summary             |   |                        |
| CCS3,.              |   | Assigned                          |                      | ED Triage Reassessment<br>ED Documentation          |   |                        |
| CCS4,.              |   | Assigned                          |                      | Vital Signs<br>Activities of Daily Living           |   |                        |
| STA1,.              |   | Assigned                          |                      | Start Event<br>Complete Event                       |   | 1 BPMH                 |
| STA2,.<br>V/A Alert | 3 | *NOTOUCH, PCHEDTR<br>58y F 🧔 🕲 🥸  | Dx: Hyperglycemia 79 | Set Events<br>Assign/Unassign Others                | - | Registration<br>Triage |
| STA3,.              |   | *PCHED, PCHED5LP<br>58y F         | Hyperglycemia        | Patient Reports<br>Set Privacy<br>Discharge Process | • |                        |

- 4. The icon will change or disappear from the Patient Information column depending on the action taken
  - if BPMH1 was completed, it will change to an completed BPMH icon
  - if the Isolation is completed the icon will disappear

| TRA1,. | *NOTOUCH, PCHEDNT Hyperglycemia<br>58y F Q B |
|--------|----------------------------------------------|
| TRA2,. | Available BPMH Completed                     |

5. You can also request by right clicking on the patient row and choosing **Set Event** from the dropdown list. Choose Set Event. From the second dropdown list choose the appropriate event and click OK.

| A7,.  | Assigned                                                 |                                                               | Events < NOTOUCH, PCHEDPHYSTRNLP > X                                                                                                    |
|-------|----------------------------------------------------------|---------------------------------------------------------------|----------------------------------------------------------------------------------------------------|
| toc,. | Available                                                |                                                               | NOTOUCH, PCHEDPHYSTRNLP Age:58 years Sex:Female Loc:SURG PCH: 242: 1 ARC:MRSA<br>Inpatient [2024 Apr 02 14/23:14 - <no **="" -="" -23="" allergies="" didob:1965="" jun="" mrn:031000091="" not="" resu<="" resus:do="" td=""></no>                                                                                                    |
| R1,.  | *NOTOUCH, PCHEDNT Hyperglycemia; Hyperglycemia     Sty F | IView<br>Orders                                               | Current Modily                                                                                                    |
| :R2,. | Assigned                                                 | MAR<br>Results Review                                         | 1 BPHH         No ERP Seen         If ALL EVERT TYPES         Isolation           2 BPHH         Posmacy         14 Day Return         Lab           Admk Diden Entend         Pinnay BPMH         Acuteir         Nutring                                                                                                    |
| :R3,. | *NOTOUCH, PCHEDPH Hyperglycemia<br>58y F Q               | Documents<br>Hand Off                                         | BPMH Congleted Registration Admission Orders Television Admission Orders Television Admission Orders Television Disated Partiert Disated Via Build Admission Orders Television Disated Powerk Workers Comp Disated Powerk Disated Powerk Disated Power |
| :R4,. | Assigned                                                 | ED Triage Reassessment                                        | Events Tech                                                                                                    |
| :R5,. | Available                                                | ED Documentation<br>Vital Signs<br>Activities of Daily Living | птилт<br>с Э                                                                                                    |
| CL,   | Available                                                | Request Event ><br>Start Event >                              | Request Start Complete     Automated                                                                                                    |
| ù,.   | Assigned                                                 | Complete Event  Set Events Assign (Inassign Others            | Tiene Event Type Status User User User User Status User Status User Status User Status User Status 2024 Apr 65 14 21:28 Incrasting Increasing Request TRAINING, POI-NURSE1                                                                                                    |
| ł2,.  | Assigned                                                 | Patient Reports Set Privacy                                   |                                                                                                    |
| R     | *NOTOUCH, PCHEDPH Hyperglycemia<br>58y F O               | Discharge Process                                             |                                                                                                    |
| R     | *PCHED, PCHED2LP<br>58y F 9                              |                                                               |                                                                                                    |
| R     | *PCHED, PCHED3LP<br>58y F 4                              |                                                               |                                                                                                    |
| R     | *PCHED, PCHED4LP TRAUMA<br>58y F 9                       |                                                               | OK Apply Close                                                                                                    |

6. To change the status of the event, click an action in the Set Events window, under Status column. From the dropdown list choose Cancel. Click OK.

| My Patients Unass | igned Empty Beds Waiting Room Critical No                   | Events < NOTOUCH, PCHEDPHYSTRNLP > X                                                                                                    |
|-------------------|-------------------------------------------------------------|----------------------------------------------------------------------------------------------------|
| Room :+           | Patient Information ir Patient Details                      | NOTOUCH, PCHEDPHYSTRNLP Age58 years Sex:Female Loc:SURG FCH; 242; 1 AR0:MRSA<br>Inpatient (2024-Agr-Q2 14:23:14 - <no **="" -="" allergies="" didob:1965="" jun-23="" mrn-031000091="" not="" resu<br="" resus:do="">Volent/Agaressive:</no>                                                                                                    |
| WR                | *NOTOUCH, PCHEDPH Hyperglycemia<br>58y F D n                | Current Modify                                                                                                    |
| WR                | *PCHED, PO<br>58y F MAR                                     | 18PMH         Pharmacy         Indextor         Indextor <t< td=""></t<> |
| WR                | *PCHED, P<br>58y F Assessments<br>Documents                 | BPMH Completed V/A ED Use Patient<br>Discharge Workers Comp Discuter Action Physicia<br>Dr. Bechenk                                                                                                    |
| WR                | *PCHED, P<br>58y F Hand Off<br>Triage Summary               | Isolation Documentation Registra<br>MHCR Events Tech                                                                                                    |
| WR                | *PCHED, PL ED Triage Reassessment<br>58y F ED Documentation | No LHP Seen                                                                                                    |
| WR                | *PCHED, PL<br>58y F<br>58y F                                | Request Start Complete                                                                                                    |
| WR                | *PCHED, P<br>58y F Complete Event                           | Time Event Type Status Jee<br>2024.4pr/514.34.38 Inpalient Inpalient Exact TRAINING PCHNURSE1<br>2024.4pr/514.27.55 Trage Events Request RAINING PCHNURSE1                                                                                                    |
| WR                | *PCHED, P<br>58y F<br>S8y F<br>Patient Reports              | - Complete<br>Conclute                                                                                                    |
| WR                | *PCHED, P<br>58y F Discharge Process                        |                                                                                                    |
| WR                | *PCHED, PCHED11LP<br>58y F • • F                            |                                                                                                    |
| WR                | *PCHED, PCHED12LP<br>58y F • • F                            |                                                                                                    |
| WR                | *PCHED, PCHED13LP<br>58y F                                  |                                                                                                    |
| шо                | *PCHED, PCHED14LP Hyperglycemia                             | UN Appy Code                                                                                                    |

7. If you chose cancel, the event will be removed from the list.

| Vents < ZZTEST, ANN ><br>Current Modify<br>BPMH<br>BPMH Completed<br>DLE Xam<br>Completed<br>DLE Xam<br>Frequence<br>ERG<br>ERG<br>ERG<br>ERG<br>Vorkers Comp |                               |                          | ALL E     ALL E      ALL E     ALL E      ALL E      AL      AL      AL      AL      AL      AL      A | VENT TYPES PowerNote E<br>by Return Registration<br>es Tech<br>t Action Xray<br>merkation<br>ts<br>of Core<br>cian |
|----------------------------------------------------------------------------------------------------|-------------------------------|--------------------------|----------------------------------------------------------------------------------------------------|----------------------------------------------------------------------------------------------------|
| Request Start Complete                                                                                                    |                               | Automated                | 4                                                                                                    |                                                                                                    |
| Time Event<br>10/18/2012 3 29 23 PM Dr Recheck                                                                                                    | Type Status<br>Events Request | User<br>Test, EDPHYS, MD | Örder                                                                                                    | Status                                                                                                    |